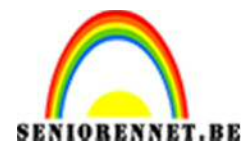

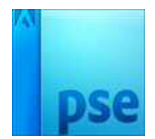

## Foto effect

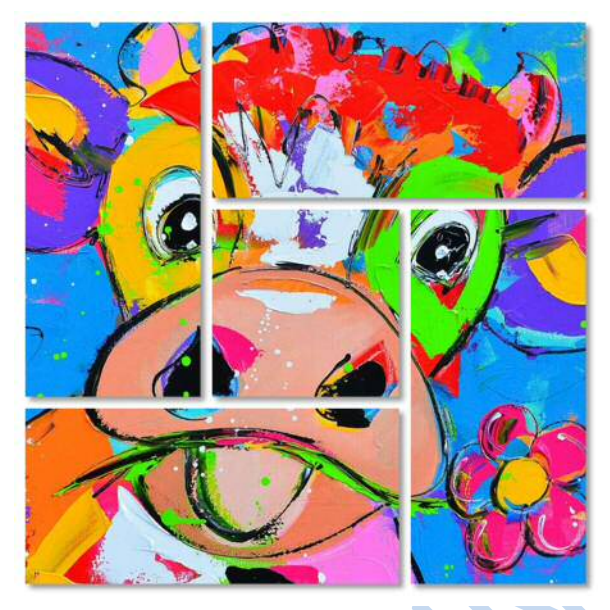

- Open een nieuw bestand. Breedte en hoogte 1000px , 72 px/inch – achtergrondkleur is wit.
- 2. Voeg een nieuwe laag toe, noem deze laag vormen.

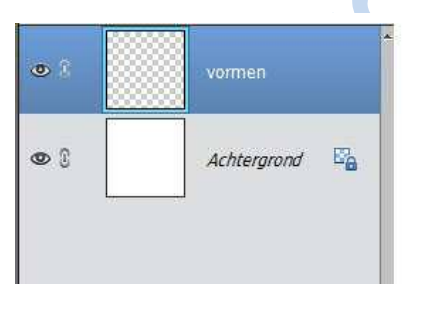

We gaan hulplijnen aanmaken.
Weergave → nieuwe hulplijnen
Met volgende waarde.
Horizontaal on 20px - 320px - 340px - 660r

Horizontaal op 20px – 320px – 340px – 660px – 680px en 980px Verticaal op 20px – 320px – 340px – 660px – 680px en 980px

| - |  |  |  |
|---|--|--|--|
|   |  |  |  |
|   |  |  |  |

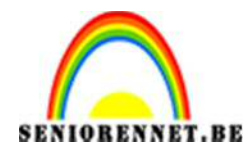

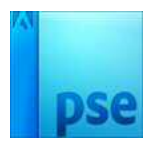

4. Neem het rechthoekige selectiekader en maak selectie zoals hieronder.

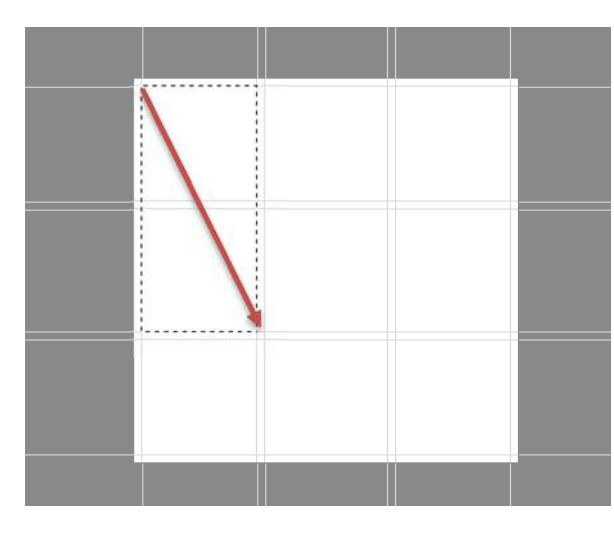

Hou de Shift toets ingedrukt en voeg volgende selectie toe:

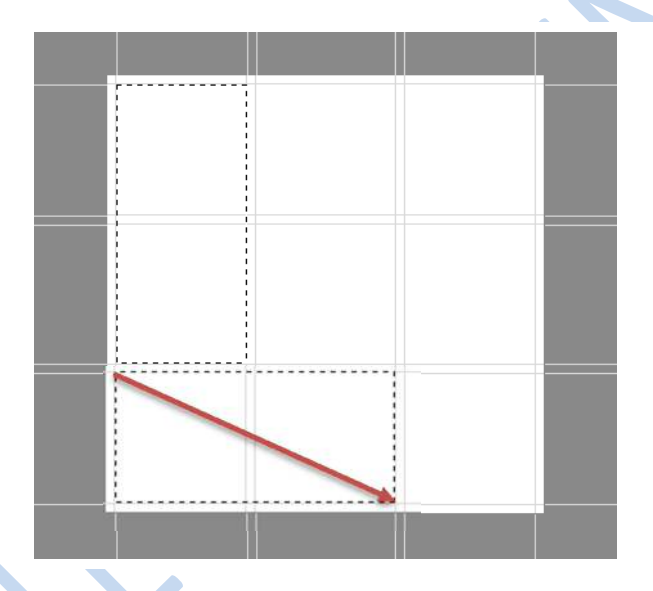

De Shift toets is nog altijd ingedrukt; nog een rechthoekige selectie toevoegen; we hebben nu 3 selecties:

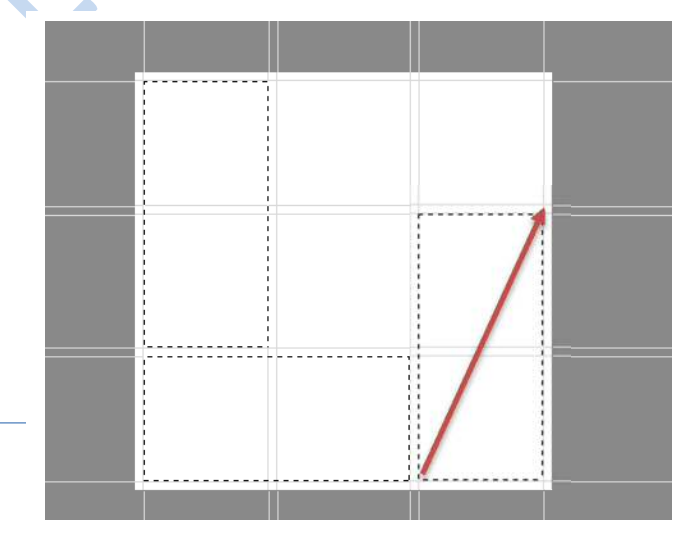

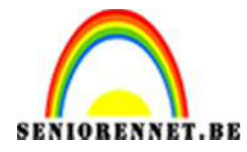

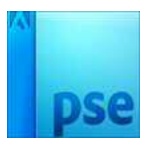

Nog altijd met Shift toets ingedrukt een rechthoekige selectie bijvoegen:

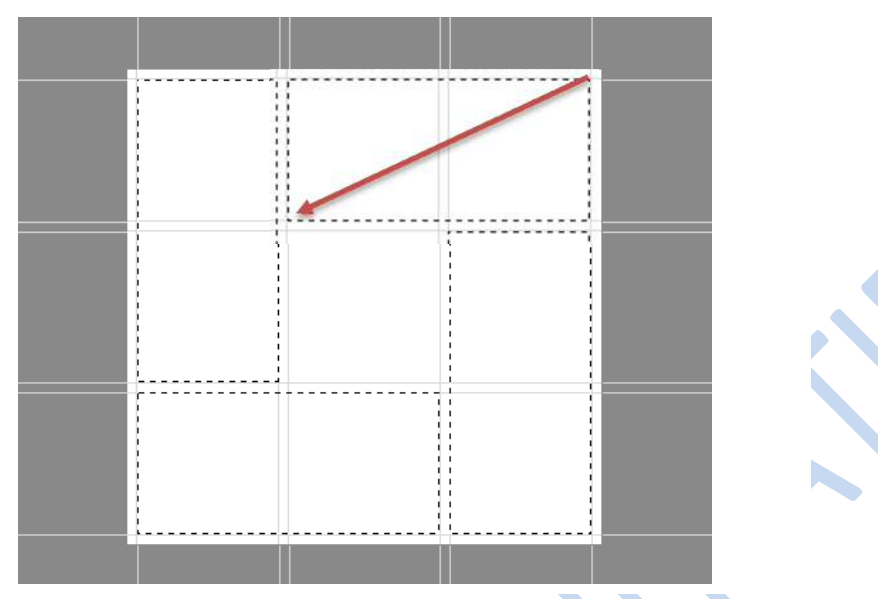

En tenslotte nog een vierkante selectie maken midden het document:

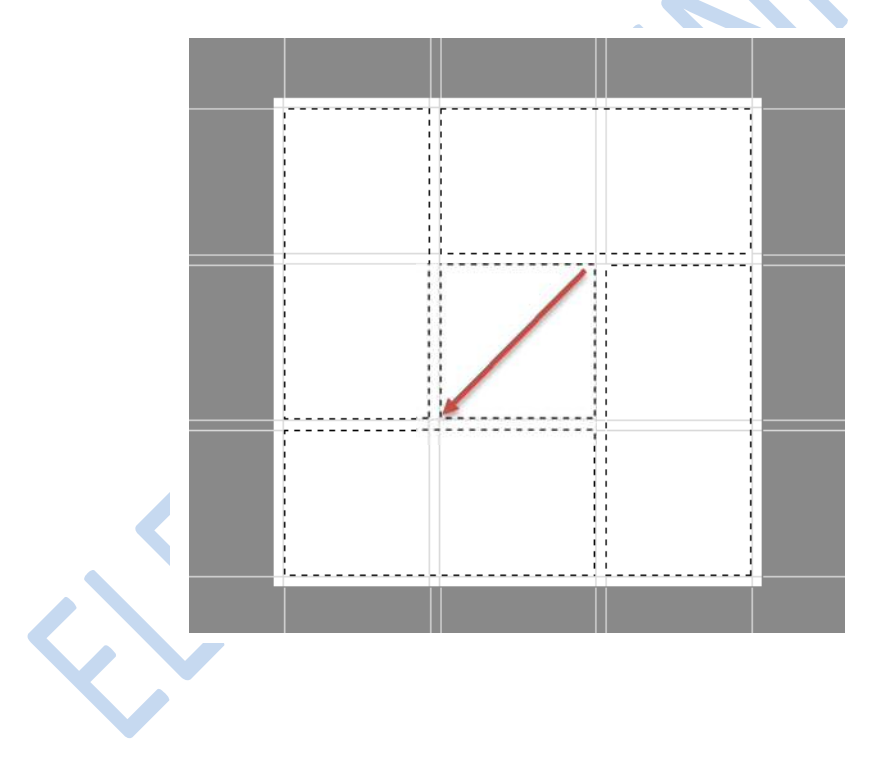

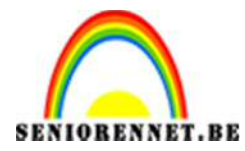

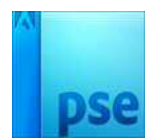

 Selectie vullen Bewerken → selectie opvullen met zwart

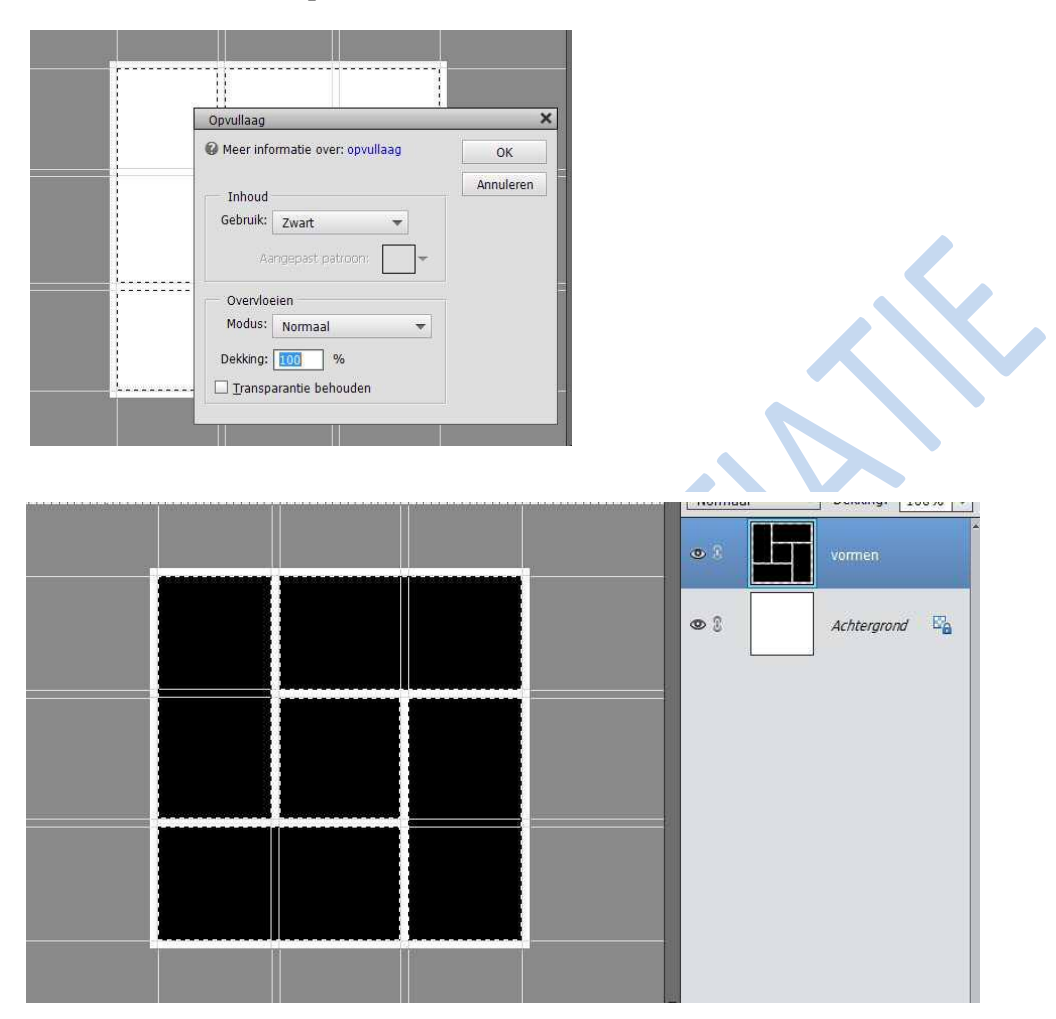

 6. Selectie en hulplijnen verwijderen Selecteren → Deselecteren (Ctrl+D) Weergave → hulplijnen wissen:

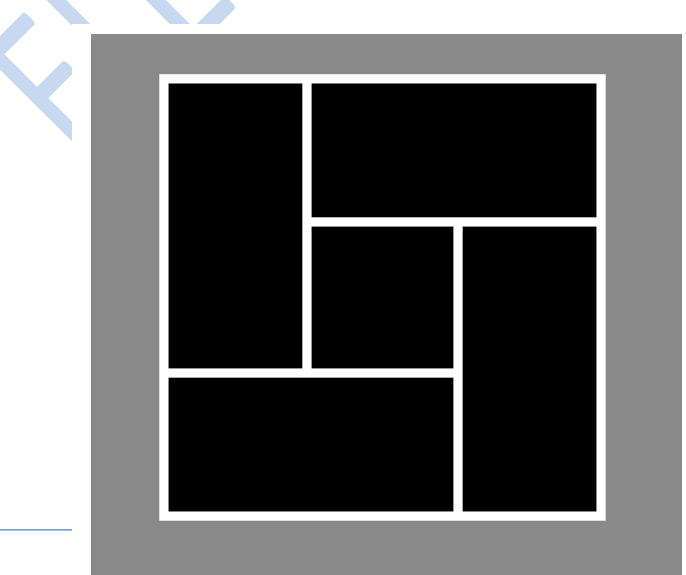

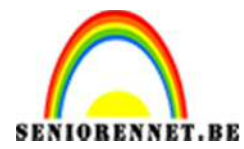

7. We gaan de laag "vormen" een slagschaduw geven met volgende waarde:

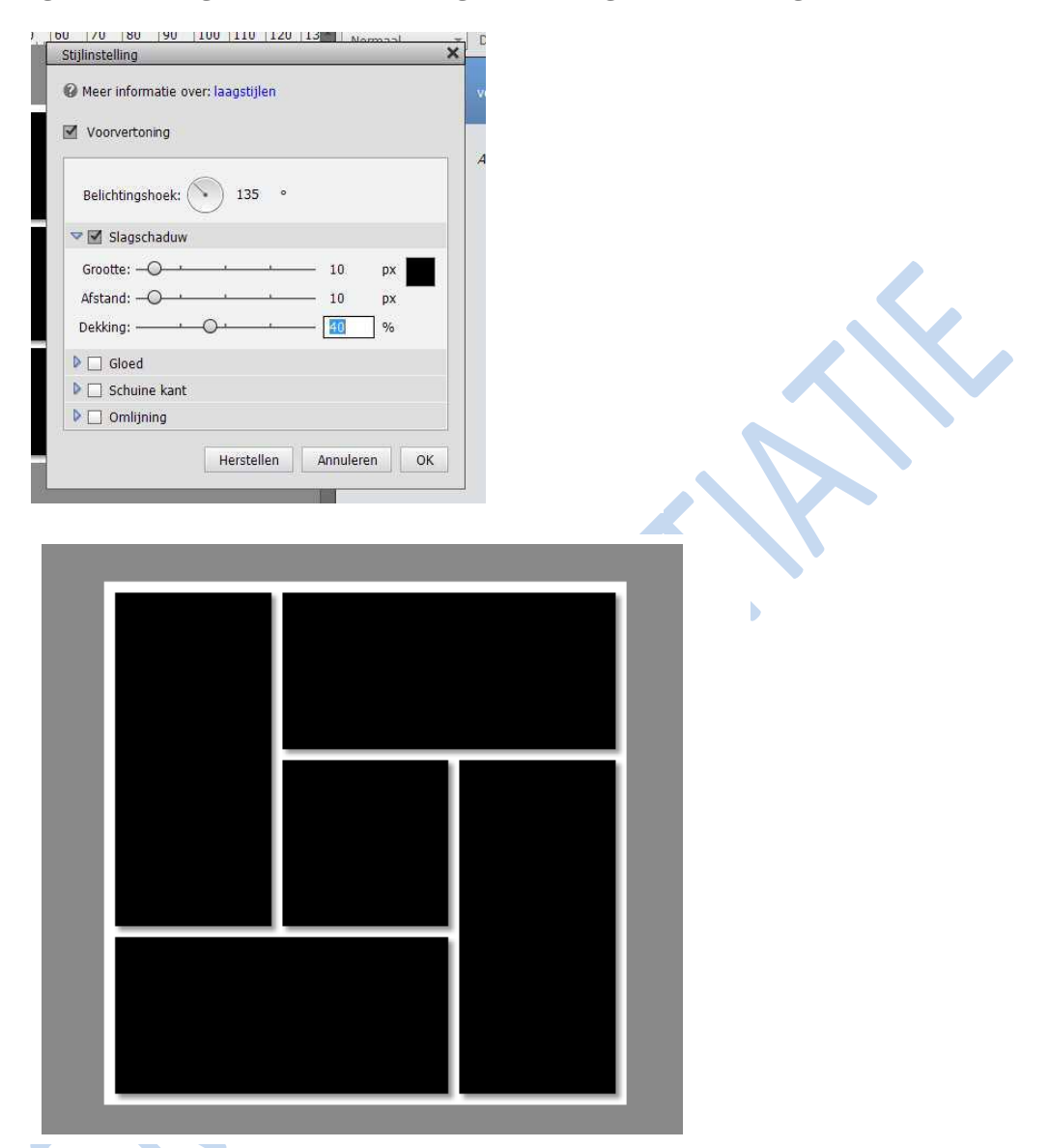

8. Open een foto naar keuze; alles selecteren (Ctrl+A), kopiëren (Ctrl+C).

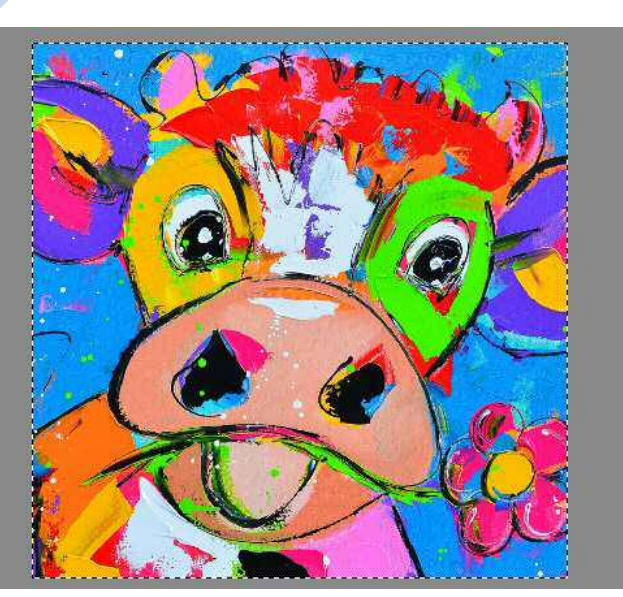

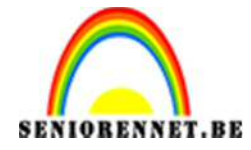

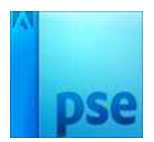

- Image: Single Single Singl
- Ga terug naar je werk document en plak de foto boven de laag vormen. Bewerken → plakken of Ctrl+V

10. Maak een uitknipmasker tussen de laag vormen en laag foto.

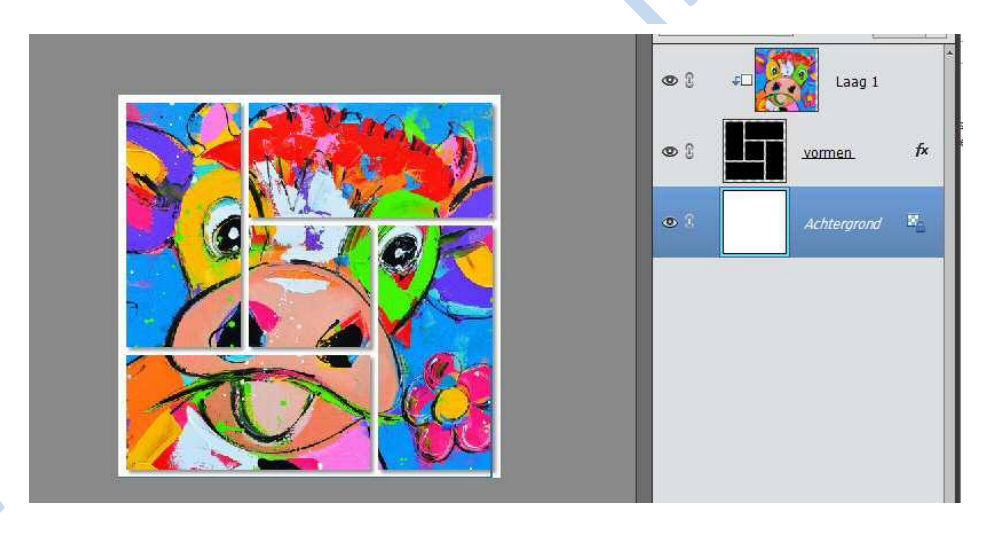

- 11.Verklein naar max 800px.
- 12.Werk af naar eigen keuze
- 13.Vergeet u naam niet
- 14.Sla op als psd en JPEG

Succes NOTI